## REPORT DICTATED ON WRONG PATIENT - FLEX REPORTS -

- Only the author can create Flex reports
- Requests for corrections are handled Monday Friday, 8:00 AM 4:00 PM
  - **1.** Dictator discovers report was created on wrong patient.
  - **2.** Dictator creates NEW flex report under the correct patient name/visit.
  - 3. \*\*MANDATORY STEP\*\* Email <u>selfedit.dictation@3sHealth.ca</u>
    - Provide Incorrect Dictation Job ID (8-digit) and <u>MRN</u> of the patient to trigger report cancellation process.
  - **4.** A "Canceled Document" disclaimer will be added to the report
    - \*\*CANCELED DOCUMENT\*\* (Incorrect Patient) 15-Feb-2022
  - 5. The report will then be available in your Fluency Flex "To Do" tab or "Awaiting Signature" inbox
  - 6. In Fluency Flex you will e-sign the canceled report
    - Cancellation of report will be noted in SCM, the eHR Viewer, and all previous recipients will receive a copy of the canceled document.